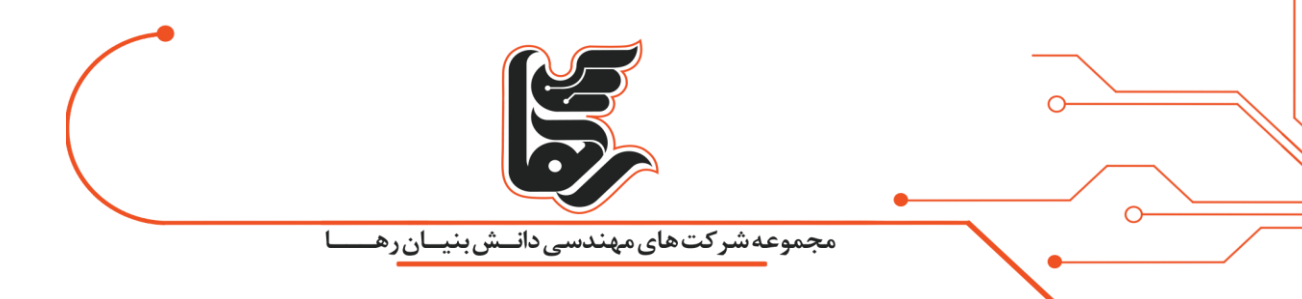

ESXi چیست؟

# مجموعه شرکت های دانش بنیان رها

www.rahaco.net

تلفن :۲۱۵۴۵۲۱۰

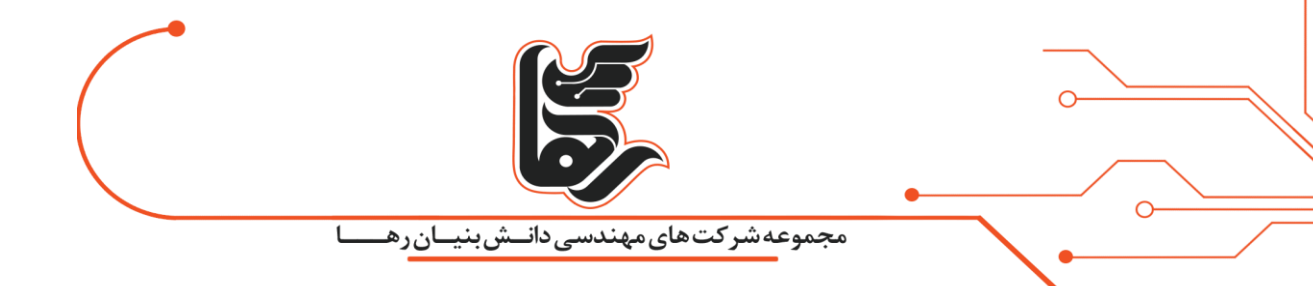

## فهرست

| ٣ | ESXiچيست؟       |
|---|-----------------|
| ٣ | vSphere Client: |
| ۴ | آموزش نصب       |

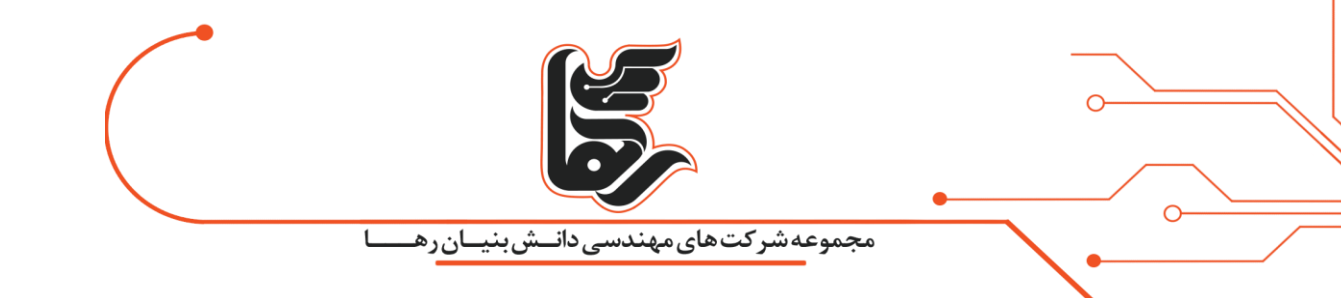

### ESXiچیست؟

این برنامه هسته اصلی مجازیسازی در <u>vSphereر</u>ا تشکیل میدهد و درواقع نوعی سیستمعامل محسوب میشود.

زیرا در هنگام نصب مستقیماً بر روی سختافزار نصب میشود و نیازی به سیستمعامل میزبان و یا هاست ندارد. جزء برنامههای hostless است و در سرعت و عملکرد بسیار مؤثر است.

ESXiآخرین ورژن از سری نرمافزاری VMware هایپر وایزر است که درواقع اجازه ساخت ماشینهای مجازی و اختصاص منابع به ماشینهای مجازی را فراهم میکند.

این پلتفرم مدیریت بر روی سختافزار و منابع سیستم ایجاد میکند در حقیقت وظیفه ESXi کنترل و مدیریت منابع سختافزاری در بین ماشینهای مجازی است .

### vSphere Client:

این برنامه امکان اتصال و مدیریت vSphere رو از طریق دستگاهها و پلتفرمهای مختلف فراهم میکند.

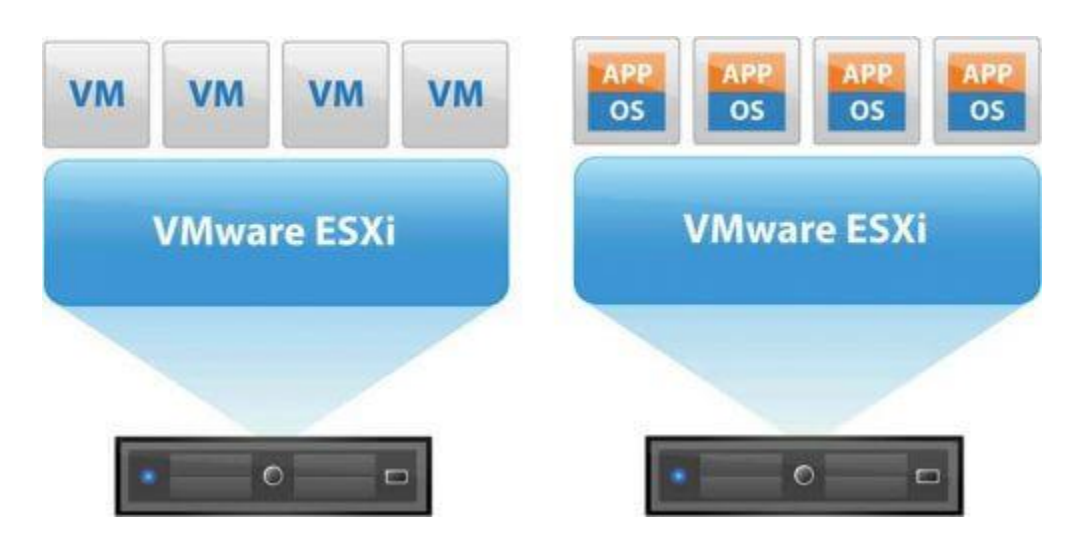

ESXi & vmware

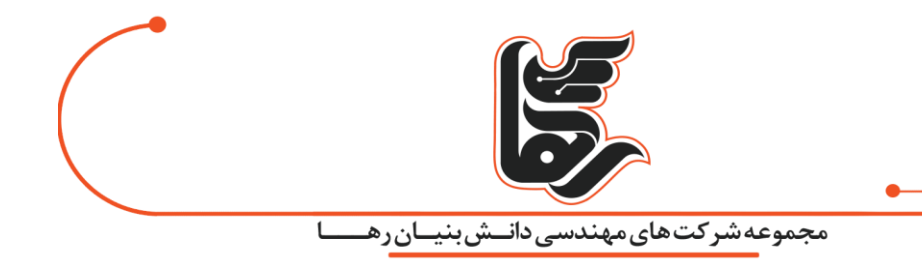

نرمافزار ESXi بهصورت CLI است بنابراین برای اتصال ، دسترسی و مدیریت ماشینهای مجازی از vSphere Clientاستفاده میشود.

vSphere Clientبهصورت اینترفیس امکان دسترسی به VCenter Server و ESXi را برای پیکربندی و مشاهده تنظیمات یک دیتاسنتر فراهم میکند.

با استفاده از این قابلیت میتوان به ESXi و VCenter متصل شویم درواقع این قابلیت روی سیستمی نصب میشود که میخواهیم با آن به vSphere متصل شویم.

### آموزش نصب

۱ -بعد از دانلود فایل ایزو اگر دسترسی فیزیکی به سرور دارید فایل را روی حافظه فلش بوت کنید و یا اگر قرار است در Kvm یا iLo نصب کنیم با همان فایل ISO قابلنصب است.

دانلود فایلiso

#### keygen

۲-بعد از قرار دادن CD یا ISO سیستم را restart کنید و سیستم را بالا بیاورید. این منو را خواهید دید، گزینه اول که بوت از روی فایل ما است را انتخاب میکنیم.

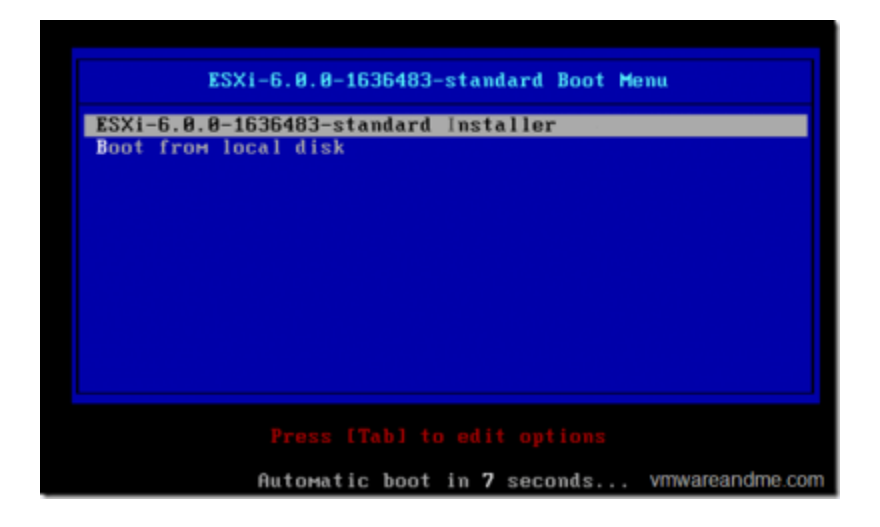

تلفن :۲۱۵۴۵۲۱۰

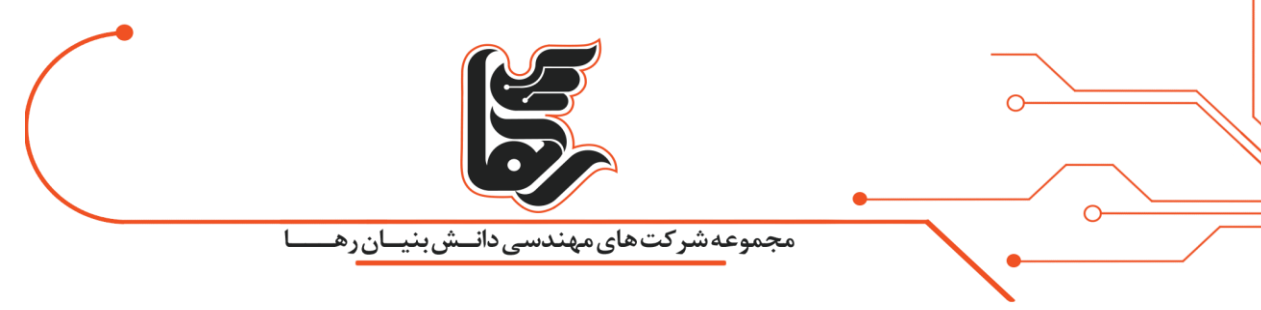

isoli esxi - نصب ESXi

۳ -برای ادامه Continue را انتخاب می کنیم.

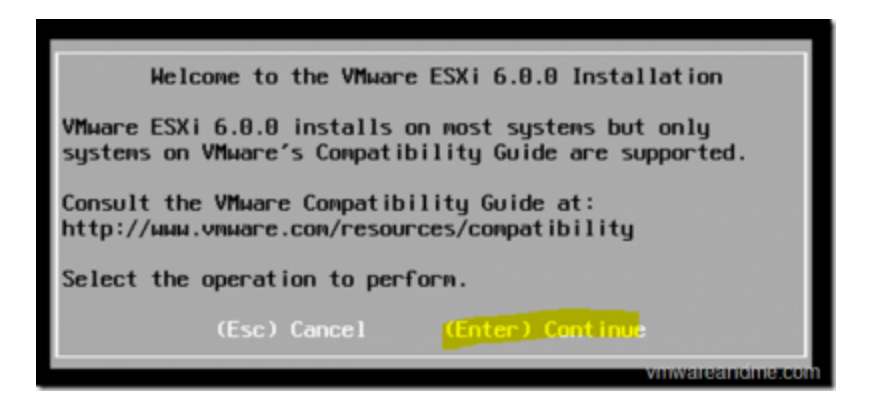

گزینه ی continue را انتخاب میکنیم

۴ -توافقنامه را می پذیریم.

| End User License Agreement (EULA)                                                                                                    |
|----------------------------------------------------------------------------------------------------|
| VMWARE, INC.<br>BETA LICENSE AGREEMENT                                                                                                    |
| Note: BY CLICKING "I AGREE," ACCESSING, DOWNLOADING,<br>INSTALLING, UPLOADING, COPYING OR USING THE BETA SOFTWARE,<br>YOU CONCLUDE AND AGREE TO THIS BETA LICENSE AGREEMENT<br>("AGREEMENT") IN A LEGALLY BINDING MANNER WITH VMWARE, INC.,<br>3401 HILLVIEW AVENUE, PALO ALTO, CA 94304, USA ("VMWARE").<br>IF YOU HAVE SPECIFIED IN CONNECTION WITH THE REGISTRATION<br>PROCESS FOR THIS SOFTWARE BETA TEST PROGRAM THAT YOU ARE<br>ACTING ON BEHALF OF A COMPANY OR OTHER ORGANIZATION, YOU<br>REPRESENT THAT YOU ARE AUTHORIZED TO LEGALLY BIND SUCH<br>ORGANIZATION AND THAT YOU CONCLUDE THE AGREEMENT ON BEHALF<br>OF SUCH ORGANIZATION. IN THE FOLLOWING, THE TERMS "YOU" AND<br>"LICENSEE" SHALL REFER, JOINTLY AND SEVERALLY, TO YOU |
| Use the arrow keys to scroll the EULA text                                                                                                    |
| (ESC) Do not Accept (F11) Accept and Continue                                                                                                    |
|                                                                                                    |

قبول توافق نامه نصب برنامهESXi

۵-هارد موردنظر را انتخاب میکنیم با توجه به اینکه هارد موردنظر بهصورت کامل فرمت خواهد شد.

آدرس: تهران،خیابان سپهبد قرنی،خیابان دهقانی،پلاک ۱۲کدپستی۱۵۸۳۶۱۶۴۱۴

www.rahaco.net

تلفن :۲۱۵۴۵۲۱۰

|                                                                 | مهندسی دانـش بنیان رهـ                         | <br>مجموعه شرکت |  |
|-----------------------------------------------------------------|------------------------------------------------|-----------------|--|
| S<br>* Contains a VMFS p<br># Claimed by vSAN<br>Storage Device | elect a Disk to Install or Upgrade<br>artition | Capacity        |  |
| Local:<br>Vituare, Vituare<br>Remote:<br>(none)                 | Virtual S (npx.vmhbal:C0:T0:L0)                | 40.00 GIB       |  |
|                                                                 |                                                |                 |  |

قبول کردن فرمت هارد

۶ – زمان مجازی ساز خود را انتخاب میکنیم.

| Swiss French<br>Swiss German<br>Turkish<br>US Default<br>US Dvorak<br>Ukrainian<br>United Kingdom |
|---------------------------------------------------------------------------------------------------|
| Use the arrow keys to scroll.                                                                     |
| (Esc) Cancel (F9) Back (Enter) Continue                                                           |

زمان بندی انجام مجازی سازی

۷ – پسورد مناسبی را انتخاب میکنیم.

|                       | ی دانــش.بنيـان رهــــا                                                        | مجموعه شرکت های مهندس               |  |
|-----------------------|--------------------------------------------------------------------------------|-------------------------------------|--|
| Root pa<br>Confirm pa | Enter a root pas<br>assword: concerned<br>assword: concerned<br>Passwords nate | ssword                              |  |
| (Esc) C               | ancel (F9)Back                                                                 | (Enter) Continue<br>vmwareandme.com |  |

انتخاب پسورد مناسب

۸- کلید F11 را برای نصب می زنیم.

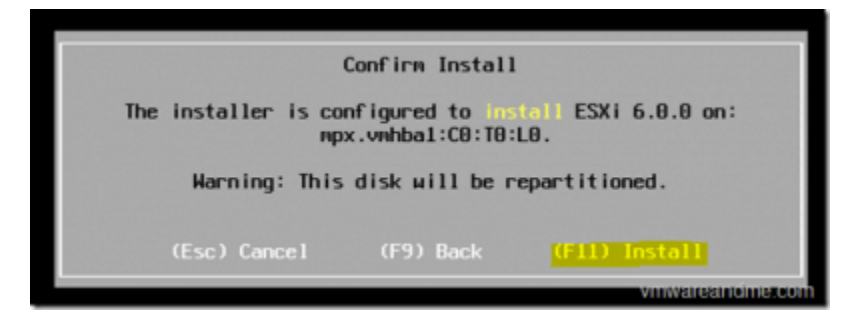

دکمه f11 را برای نصب می زنیم.

| Installing ESXi 6.0.0 |                 |
|-----------------------|-----------------|
| 10 %                  |                 |
|                       |                 |
|                       | vmwareandme.com |

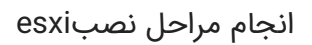

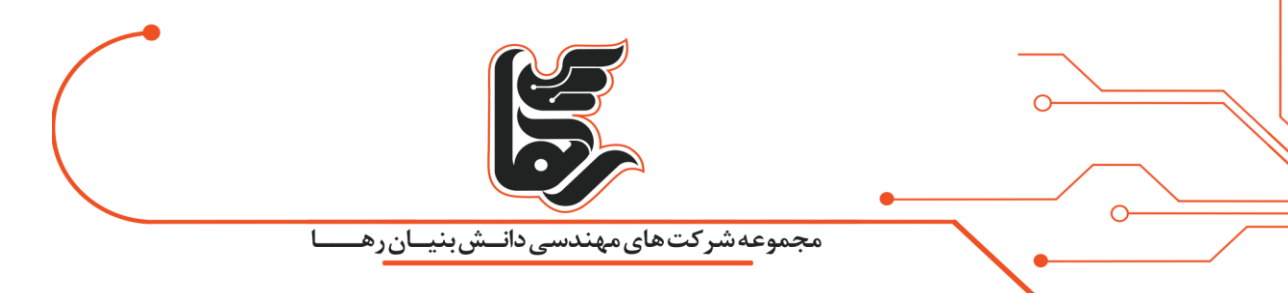

۹ – بعد از اتمام کار باید پیغام زیر را مشاهده کنید که با فشردن کلید اینتر سرور restart میشود.

| Installation Complete                                                                                                    |  |  |
|----------------------------------------------------------------------------------------------------|--|--|
| ESXi 6.0.0 has been successfully installed.                                                                                                    |  |  |
| ESXi 6.0.0 will operate in evaluation mode for 60 days. To<br>use ESXi 6.0.0 after the evaluation period, you must<br>register for a VMware product license. To administer your<br>server, use the vSphere Client or the Direct Control User<br>Interface. |  |  |
| Remove the installation disc before rebooting.                                                                                                    |  |  |
| Reboot the server to start using ESXi 6.0.0.                                                                                                    |  |  |
| (Enter) Reboot                                                                                                    |  |  |
| vmwateanoime.com                                                                                                    |  |  |

مرحله يايانى نصب

۱۰ – بعد از مشاهده این صفحه میتوانیم با آی پی که مشاهده میکنیم و بانام کاربری root و پسورد که وارد کردیم با استفاده از نسخه vSphere وارد آن شویم.

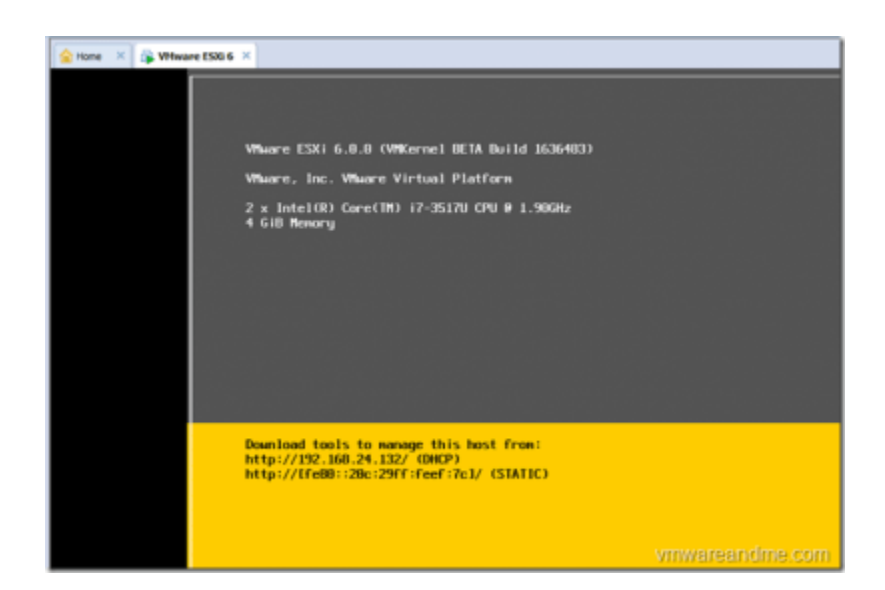

وارد شدن به – Vsphere اتمام مراحل نصب

نصب با موفقیت به اتمام رسید.